## tutwifi 再接続手順 – Android 編

豊橋技術科学大学 情報メディア基盤センター

この文書では、Android でパスワード変更後、tutwifi に再接続するための手順を説明します。

## 設定手順

- ホーム画面でmenuボタンを押し、「設定」を選択します。続けて「ワイヤレス設定」、 「Wi-Fi 設定」に進みます。SSID 一覧が表示されるので、「tutwifi」を選択します。
- 2. tutwifiの設定画面で「切断」をタップします。

| tutwifi |       |    |
|---------|-------|----|
| 切断      | キャンセル | 接続 |

- 3. 「Wi-Fi 設定」画面にて SSID 一覧から「tutwifi 」を選択します。
- 4. 認証方法の設定画面が表示されるので、次のように入力し、「接続」をタップします。
  - EAP 方式: TTLS
  - フェーズ 2 認証: MSCHAPV2
  - CA 証明書: 指定なし
  - ID: 情報メディア基盤センターのアカウント
  - 匿名 ID: 空欄
  - パスワード:情報メディア基盤センターのアカウントのパスワード

| tutwifi             |          |
|---------------------|----------|
| EAP方式<br>TTLS       | Ŧ        |
| フェーズ2認証<br>MSCHAPV2 | <b>.</b> |
| CA証明書<br>(指定なし)     | <b>.</b> |
| ID                  |          |
|                     |          |
| 匿名ID                |          |
| パスワード               |          |
|                     |          |
|                     | キャンセル 接続 |

5. ユーザ認証に成功すると tutwifi に接続されます。

以上で再接続手順は完了です。